# User's Manual

Wireless Barcode Scanner

# Contents

| Part One: Relative Pictures                          | Page 2  |
|------------------------------------------------------|---------|
| Part Two: Performance                                | Page 3  |
| Part Three: Product Accessories                      | Page 4  |
| Part Four: Installation                              | Page 4  |
| Part Five: Scanning Mode                             | Page 5  |
| Part Six: Memory                                     | Page 6  |
| Part Seven: Power Off                                | Page 6  |
| Part Eight: Lower Power Alarm                        | Page 6  |
| Part Nine: Re-Charge                                 | Page 6  |
| Part Ten: Matching (Networking)                      | Page 6  |
| Part Eleven: Barcode for Common Function Setting     | Page 8  |
| Part Twelve: Default Parameters of Barcode Types     | Page 10 |
| Part Thirteen: Performance Parameter                 | Page 13 |
| Part Fourteen: Problems Solutions                    | Page 14 |
| Part Fifteen: Technical Support & After-Sale Service | Page 17 |
|                                                      |         |

# Appendix: Barcode Setting

| 1.  | General Setting                                   | Page 17 |
|-----|---------------------------------------------------|---------|
| 2.  | Switch For Recognition Type                       | Page 18 |
| 3.  | Length Configuration                              | Page 21 |
| 4.  | Check Code Output Switch Setting                  | Page 23 |
| 5.  | Error Check Switch Settings                       | Page 25 |
| 6.  | Leading Code Output Setting                       | Page 26 |
| 7.  | Complement Code Output Switch Settings            | Page 27 |
| 8.  | FULL ASCII Switch Setting                         | Page 28 |
| 9.  | Only Digit Recognition of Barcode- Switch Setting | Page 28 |
| 10. | Digit Barcode                                     | Page 29 |
| 11. | Configuration Confirm & Cancel                    | Page 30 |
| 12. | Power Setting                                     | Page 30 |
| 13. | Advanced Setting                                  | Page 31 |

## Introduction

D90E series wireless barcode scanner (hereinafter referred to as scanner), with fashion design, excellent performance, completely combine high performance laser scanning, wireless transmission and ergonomics advantages, such as long distance/high speed/stable transmission. Good decoding ability to recognize incomplete and fuzzy barcode, make sure with high speed to read all ID barcode. Now it is widely using in supermarket, storage and logistics, book store, bank, transportation, post, industry, factory production line and so on. Main features:

- Excellent scanning performance
- > Fashion design, light & flexible, convenient
- > Own proprietary intellectual property rights
- Using special communication technology to support "one-to-many networking" and "many-for-one networking"
- > Buffer memory, reliable communication and wide working range
- > USB interface output, support RS232/keyboard mode

## Part One: Relative Pictures

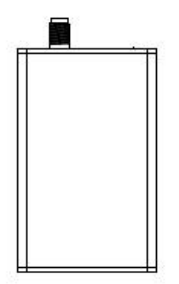

### Part Two: Performance

1. Easy Installation

Receiver via USB line connect with PC, use directly

- Long distance transmission, good through-wall ability Up to 200 meters at open place, with diffraction and trough-wall ability.
- 3. Memory

Beyond the distance directly to receiver, never lost data, if barcode ≤15 characters (including "Enter"), scanner can record 500 barcode data. Once back to reading distance, scanner can upload dada automatically. If record over maximum range, scanner will be auto turned off too. User also can use common function "memory function disable" or "Factory Reset" to clear the recorded barcode, that is to say, make scanner with memory space, then can go on reading barcode.

4. Low Power Consumption

During setting duration, if scanner does not work, scanner will be turned off automatically. If need to work again, just press the scanner button, it can return to working condition. If scanner does not finish uploading barcode data, it cannot be turned off. User can set this "turn off time" according to user's requirements.

5. Anti-interfere Ability

Multiple scanners in the same area use at the same time, scanner can turn to unoccupied wireless channel, avoiding conflict and interfere. In the same area allow 32 groups scanners and relative receivers (Max) to work at the same time.

6. Reliable Transmission

Scanner and relative receiver repeat-check each data packet with each other, ensure the accuracy of the data transmission, do not have error data or last data.

| Name                     | Specification | Quantity (pc) |
|--------------------------|---------------|---------------|
| Wireless Barcode Scanner | D90E          | 1             |
| Receiver                 | D90E          | 1             |
| Re-charger               | 5V/500mA      | 1             |
| USB Line                 | A-A 80cm      | 1             |
| Receiver's Outer Antenna | 433MHz        | 1             |
| User's Manual            |               | 1             |
| Warranty Card            |               | 1             |
| QC Card                  |               | 1             |

## Part Three: Product Accessories

#### Part Four: Installation

When out of factory, scanner has matched well with relative receiver, unless user want to do advance network setting, usually user is no need to match again. Please follow up the following steps to install,

- 1. Outer antenna connect to receiver, tighten the screw
- USB line connect to receiver, then the other side of USB line connect with PC, after connecting well, the indicator light of antenna can be flashing.
- Create a new text on PC, such as TXT, EXCEL, and WORD and so on, put the cursor stay at the text input line.
- Press the button on scanner, buzzer "Di-Di-Di" three ticking sounds; which mean the scanner get into work condition, also the working status light is on.
- 5. Successful scanning, scanner will have "Di" one ticking sound, also blue

light can be flashing, when receiver get the barcode data, indicator light of antenna will be flashing too, then the barcode data will show at the text input line.

#### Part Five: Scanning Mode

- Please keep the scanner and barcode at certain distance, best reading distance is 15-20cm.
- 2. Please follow the following correct reading method to read the barcode,

 When barcode scanning, please make sure scanner and receiver are inside effective transmission distance.

#### Part Six: Memory

When scanner is far away from the receiver or environment interferes, data transmission will fail, at this moment, scanner can record the reading barcode data. After communication signal return to normal, according to "first-in first-out" principle, scanner can send out the recorded barcode data automatically. If fail to send out, buzzer "Di-Di" two ticking sounds.

Two reasons of failure: first one, the distance between scanner and receiver is beyond effective transmission distance; second one, influenced by other signal interfere from other wireless equipments.

Solving methods: first one, shorten the distance between scanner and receiver; second one, it is no need to do other operation, scanner can turn to other channel automatically, until send out successfully.

#### Part Seven: Power Off

When user needs the scanner stop working temporary, just keep on pressing the button on scanner over 20 seconds, it will be turned off.

#### Part Eight: Lower Power Alarm

During scanner reading barcode, buzzer constantly "Di-Di-Di" three ticking sounds, which mean the scanner need to re-charge.

#### Part Nine: Re-Charge

Close the scanner; insert the round port of recharger into the bottom of scanner, then connect it to power source to start recharging. If scanner is not closed, indicator light will be on all the time; if the scanner is closed or low battery, indicator light can be flashing. Re-charging time is about 2 hours and a half, power indicator light will be flashing; during re-charging, this light is on all the time.

#### Part Ten: Matching (Networking)

When out of factory, scanner has matched well with relative receiver; usually user is no need to match again. If need, please follow up the following steps to match,

- 1. Open the scanner
- Pull out the receiver's USB line from PC, please make sure the USB line and receiver connect well, and receiver's antenna is connected well too.
- Scanner read the barcode on this manual, "one on one pairing" barcode (please see the barcode for common function setting on this manual.)
- 4. After scanning, connect the receiver's USB line to PC within 5 seconds.
- If scanner buzzer "Di-Di-Di" three ticking sounds, which mean matching successfully; if scanner buzzer "Di-Di-Di-Di-Di-Di" six ticking sounds, which mean failure.
- 6. If match successfully, scanner and relative receiver can start

matching-work.

7. If fail to match, please repeat above step 2, 3, and 4 to reset.

Advance Networking Setting

At present support one scanner with two receivers networking mode (hereinafter referred to as "one to two mode"), or support four scanners or less with one receiver networking mode (hereinafter referred to as "four to one mode").

"One to two mode", the barcode data from one scanner, then send the data to two PC at the same time; "four to one mode", barcode data from four scanners (max) can be sent to one PC. If user has multiple scanners and multiple receivers, user can match according to their own requirements. For example, user has five scanners and three receivers, they can build two groups, one is "four to one mode", and another one is "one to two mode".

Please follow up the following steps to build "four to one mode",

- 1. Open the first scanner
- 2. According the above "one on one pairing" to set the scanner
- Match successfully, which mean the first scanner work under networking; it is "one to one mode".
- Open the second scanner, same operation as above, "one on one pairing", after match successfully; they become "two to one mode".
- Open the third scanner, same operation as above, "one on one pairing", after match successfully; they become "three to one mode".
- Open the fourth scanner, same operation as above, "one on one pairing", after match successfully; they become "four to one mode".

Remarks: If need "two to one mode", stop at the fourth step; if need "three to one mode", stop at the fifth step.

Please follow up the following steps to build "one to two mode",

- 1. Open the first scanner
- 2. According the above " one on one pairing" to set the scanner

- 3. Match successfully, which mean the first scanner work under networking; it is "one to one mode".
- 4. Matching the second receiver,
- Pull out the second receiver's USB line from PC, please make sure the USB line and receiver connect well, and receiver's antenna is connected well too.
- (2) Scanner read the barcode on this manual, "one to two pairing" barcode (please see the barcode for common function setting on this manual.)
- (3) After scanning, connect the receiver's USB line to PC within 5 seconds.
- (4) If scanner buzzer "Di-Di-Di" three ticking sounds, which mean matching successfully; if scanner buzzer "Di-Di-Di-Di-Di-Di" six ticking sounds, which mean failure.
- (5) If match successfully, "one to two mode" networking setting successfully.
- (6) If fail to match, please repeat above step (1), (2), (3) to reset.

#### Part Eleven: Barcode For Common Function Setting

| One on One pairing, after<br>scanning this command, the<br>original matching mode is<br>unusable; scanner will do<br>according to new matching mode. |                       |
|----------------------------------------------------------------------------------------------------|-----------------------|
| One to Two pairing", for setting<br>one to two mode, when setting<br>the second receiver, please scan<br>this command.                               |                       |
| 20 seconds without any scanning<br>auto off: for setting scanner auto<br>shutdown time.                                                              | H Y C O C M D - S 2 0 |

| 1 minute without any scanning<br>auto off: for setting scanner auto<br>shutdown time.                                                                                                    | H                                                                  |
|----------------------------------------------------------------------------------------------------|--------------------------------------------------------------------|
| Prohibit auto shutdown, even<br>without any scanning, not allow<br>auto shutdown.                                                                                                    | D<br>S<br>S<br>S<br>S<br>S<br>S<br>S<br>S<br>S<br>S<br>S<br>S<br>S |
| Receiver keyboard mode output,<br>after scanning this command,<br>receiver will change to keyboard<br>mode output.                                                                                                    | H C C C M D - K B                                                  |
| Factory reset, please scan this command.                                                                                                    | HYCOCMD-DEFAULT                                                    |
| Memory function enable, for<br>setting the scanner to record<br>barcode data if fail to data<br>transmission.                                                                                                    | HYCOCMD-STORE                                                      |
| Memory function disable, for<br>setting scanner no need to record<br>barcode data if fail to data<br>transmission during normal<br>scanning, also delete all the<br>recorded data.<br>Please be attention:<br>If scanner has recorded barcode<br>data, be cautious of using this<br>function. | HYCOCMD-DIST                                                       |
| Open wireless transmission, after<br>scanning this command; enable<br>wireless transmission, system<br>default to open it.                                                                                                    | H Y C O C M D - T X                                                |

Close wireless transmission, after scanning this command, whatever the network condition, will close wireless transmission function.

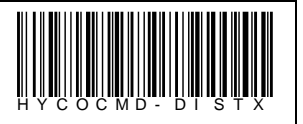

\*\*\*Factory setting: Dormant time is 20 seconds, memory function enable and delete matching information. After scanning this command, restore to the above factory setting, both open recognition barcode type and parameters keep the same. Furthermore, if scanner has recorded barcode data, the data will be deleted.

| EAN     | Decode                   | OPEN  |
|---------|--------------------------|-------|
|         | EAN13 Check Code Output  | OPEN  |
|         | EAN8 Check Code Output   | OPEN  |
|         | Lead Code Output         | OPEN  |
|         | Complement Decode        | AUTO  |
| UPC     | Decode                   | OPEN  |
|         | UPCA Check Code Output   | OPEN  |
|         | UPCE Check Code Output   | OPEN  |
|         | Lead Code Output         | OPEN  |
| CODE128 | Decode                   | OPEN  |
|         | Recognition Length (Min) | 4     |
|         | Recognition Length (Max) | 50    |
| CODE39  | Decode                   | OPEN  |
|         | Recognition Length (Min) | 5     |
|         | Recognition Length (Max) | 50    |
|         | Error Checking           | CLOSE |

Part Twelve: Default Parameters of Barcode Types

|         | Check Code Output        | OPEN  |
|---------|--------------------------|-------|
|         | FULLASCII                | OPEN  |
| CODE93  | Decode                   | CLOSE |
|         | Recognition Length (Min) | 8     |
|         | Recognition Length (Max) | 50    |
| CODE11  | Decode                   | CLOSE |
|         | Recognition Length (Min) | 8     |
|         | Recognition Length (Max) | 50    |
|         | Error Checking           | CLOSE |
|         | Check Code Output        | OPEN  |
| GS1     | Decode                   | CLOSE |
| ITF25   | Decode                   | OPEN  |
|         | Recognition Length (Min) | 8     |
|         | Recognition Length (Max) | 50    |
|         | Error Checking           | CLOSE |
|         | Check Code Output        | OPEN  |
| INDUS25 | Decode                   | CLOSE |
|         | Recognition Length (Min) | 8     |
|         | Recognition Length (Max) | 50    |
| IATA25  | Decode                   | CLOSE |
|         | Recognition Length (Min) | 8     |
|         | Recognition Length (Max) | 50    |
|         | Error Checking           | CLOSE |
|         | Check Code Output        | OPEN  |

| MATRIX25  | Decode                   | CLOSE |
|-----------|--------------------------|-------|
|           | Recognition Length (Min) | 8     |
|           | Recognition Length (Max) | 50    |
|           | Error Checking           | CLOSE |
|           | Check Code Output        | OPEN  |
| CHINESE25 | Decode                   | CLOSE |
|           | Recognition Length (Min) | 8     |
|           | Recognition Length (Max) | 50    |
| CODABAR   | Decode                   | OPEN  |
|           | Recognition Length (Min) | 8     |
|           | Recognition Length (Max) | 50    |
| MSI       | Decode                   | Close |
|           | Recognition Length (Min) | 8     |
|           | Recognition Length (Max) | 50    |
|           | Error Checking           | CLOSE |
|           | Check Code Output        | OPEN  |

# Part Thirteen: Performance Parameter

| Functionality Item     | Performance Parameter          |
|------------------------|--------------------------------|
| Working Frequency      | 433MHz ISM Frequency Range     |
| Communication Distance | Up to 200 Meters at open place |
| Type of Illuminant     | 650nm Laser                    |
| Use Type               | Hand-held                      |
| Scanning Method        | Manual                         |
| Indicator Light        | LED Red & Green                |

| Buzzer                  | Buzzer Volume Adjustable                                                                                                    |  |
|-------------------------|----------------------------------------------------------------------------------------------------|--|
| W/14 60 F 11            | 60mm@30mm(from engine face),                                                                                                    |  |
| Width of Scan Field     | 98mm@100mm(from engine face)                                                                                                    |  |
| Depth of Scan Field     | 10-450mm ( Contrast 0.9 Density0.25 )                                                                                                    |  |
| Scan Speed              | 48 times/sec                                                                                                    |  |
| Scan Precision          | 0.10-0.825mm                                                                                                    |  |
| Bit Error Rate          | 1/8million                                                                                                    |  |
| Barcode Types           | EAN8,EAN13,UPC_A,UPC_E,CODE128,C<br>ODE39,CODE93,CODE11,GS1_DATABAR<br>,ITF25,INDUS25,IATA25,MATRIX25,CHI<br>NESE25,CODABAR,MSI All Standard<br>One-dimensional code |  |
| Battery                 | 3.7V/1000mAh,Li-ion                                                                                                    |  |
| Charge Time             | 2.5 Hours                                                                                                    |  |
| Scan Time               | 30 Hours                                                                                                    |  |
| Scan Current            | 85mA                                                                                                    |  |
| Standby Current         | 30mA                                                                                                    |  |
| Maximum Pitch Angles    | 60°                                                                                                    |  |
| Maximum Tilt Angles     | 45°                                                                                                    |  |
| Working Frequency       | 433MHz                                                                                                    |  |
| Communication Distance  | 200m ( Open Places )                                                                                                    |  |
| Communication Interface | USB                                                                                                    |  |
| Operating Temperature   | -10°C to 45°C                                                                                                    |  |
| Storage Temperature     | -20°Cto 45°C                                                                                                    |  |

| Operating Humidity     | 5%-85% (Non-Condensing)      |  |
|------------------------|------------------------------|--|
| Storage Humidity       | 5%-85% (Non-Condensing)      |  |
| ESD                    | ±15kVDC Air Discharge,±8kVDC |  |
| ESD                    | Direct/Indirect Discharge    |  |
| Drop Specification     | 1.5m                         |  |
| Intensity Of Light     | Light 4.000luX max           |  |
| EMI                    | EN50081, par1                |  |
| Anti-EMI               | EN50082, par1                |  |
| Waterproof & Dustproof | IEC529 , IP42                |  |
| Materials              | ABS+TPU/Aluminum Alloy       |  |

# Part Fourteen: Problems Solutions

| Problems                                                               | Possible Reasons                                                         | Possible Solutions                                                                                                    |
|------------------------------------------------------------------------|--------------------------------------------------------------------------|----------------------------------------------------------------------------------------------------|
| Follow up the<br>operating<br>Instructions, but<br>scanner no reaction | Scanner does not<br>connect properly with<br>power source                | Checkout system power<br>source. Check whether<br>scanning button has already<br>pressed or battery has used<br>up or not. |
| Cannot start after<br>pressing the scanner<br>button                   | Low Battery                                                              | Restart after recharged                                                                                                    |
| Indicator light is off<br>when scanner is<br>recharging                | Plug of recharger is<br>not connected with<br>scanner recharging<br>port | Turn the plug of recharger to make them well connected.                                                                    |
| With laser line but cannot decode                                      | Do not open the<br>setting identify<br>options of that<br>barcode type   | Make sure the setting<br>identify options of the exact<br>barcode type has already<br>opened. After starting, try to       |

|                                                                         |                                                                                                    | scan other barcode of the same type.                                                                                                    |
|-------------------------------------------------------------------------|----------------------------------------------------------------------------------------------------|----------------------------------------------------------------------------------------------------|
|                                                                         | The length of barcode<br>exceed the maximum<br>and minimum length<br>of corresponding<br>barcode type | Make sure the barcode<br>length is inside the range of<br>maximum and minimum<br>length                                                                                                    |
|                                                                         | Barcode can't be read                                                                                 | Check the barcode to make<br>sure no damage. Try to scan<br>other barcode of the same<br>barcode type.                                                                                       |
|                                                                         | The distance between scanner and barcode is not suitable.                                             | Move scanner closer or far<br>away to be inside suitable<br>distance.                                                                                                    |
| Always alarm and<br>cannot send barcode<br>data to PC after<br>scanning | Receiver does not<br>connect with PC                                                                  | Check receiver and make it connected well with PC.                                                                                                    |
|                                                                         | Receiver does not<br>match successfully<br>with scanner                                               | Check receiver to make it match successfully with scanner                                                                                                    |
|                                                                         | Transmission range is exceed effective range                                                          | Make sure receiver and<br>scanner are inside effective<br>transmission range.                                                                                                    |
| Scanner always<br>cannot match<br>successfully with<br>receiver         | Wrong matching<br>steps                                                                               | Follow the matching step<br>strictly; please check Part<br>Ten in User's Manual<br>(networking). If still cannot<br>match, try to scan the<br>barcode for factory reset<br>then match again. |
| Scanner always<br>alarm because of data<br>recorded.                    | Clear the data record.                                                                                | Open receiver to receive<br>barcode. Or scan "memory<br>function disable" in                                                                                                    |

|                                                                                 |                                      | common function setting                                                                                                    |
|---------------------------------------------------------------------------------|--------------------------------------|----------------------------------------------------------------------------------------------------|
|                                                                                 |                                      | will help clearing the                                                                                                    |
|                                                                                 |                                      | recorded barcode data.                                                                                                    |
|                                                                                 |                                      | Alarm will be stopped after                                                                                                    |
|                                                                                 |                                      | clearing finished. If still                                                                                                    |
|                                                                                 |                                      | need memory record                                                                                                    |
|                                                                                 |                                      | function, please scan                                                                                                    |
|                                                                                 |                                      | "memory function enable"                                                                                                    |
| Barcode data can't be<br>displayed in the PC<br>after scanning<br>successfully. | Wrong output mode                    | Check whether output mode<br>is set to serial output mode.<br>Regarding the details, please<br>check the advance setting in<br>thirteen section of user's<br>manual appendix. |
| Mess code appeared<br>after barcode data<br>sending to PC                       | Check whether PC is poisoned or not. | Kill poison.                                                                                                    |

# Part Fifteen: Technical Support & After-Sale Service

In normal use of this product, the warranty is one year. During warranty period, all quality problems that due to raw material or production process, our company can repair for free. All the problem or damage that due to the behave which result from the operating not according to User's Manual, install yourself, dismantle yourself or misapplication, our company provide the warranty maintenance, but need proper service charges and parts cost.

Warranty Principle:

- 1. Warranty period is one year.
- During warranty period, in the normal use of this product (judge by the technical personnel that authorized by our company), all the damage and broken parts can be repaired or exchanged for free.
- During warranty period, the product that is repaired or changed before by other maintenance personnel who does not belong to our maintenance center, or the damage that due to improper installing, wrong input voltage, improper using, accident, or nature calamities not belong to warranty scope.
- 4. Our company consider the serial number and the date/lot number of parts

as proof for machine repair within warranty period or not; Machine that without identification and warranty certification will be repaired but not inside warranty period; please do not wipe the serial number or lot number on the machine, otherwise our company can refuse to provide repairing service.

- When product need repair, user should send the product with all components together to maintenance center. If customer dismantle component himself, we will repair but not inside warranty period.
- User should pack the product that plan to send for repairing well, our company suggest pack it by original packing carton. We are not responsible for the damage that due to logistic.
- 7. We are not responsible for the special, accident or indirect losses of customers' and distributors'.
- 8. Content is subject to change without prior notice.
- 9. Regarding the related issues, please visit our website: www.liverdol.com
- 10. We reserve the right to explain the content of this warranty card.

## Appendix: Barcode Setting

1. General Setting

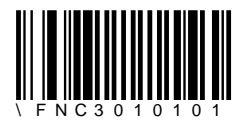

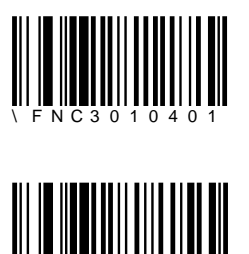

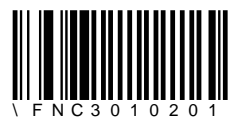

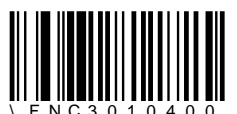

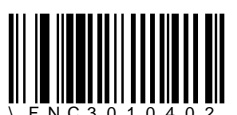

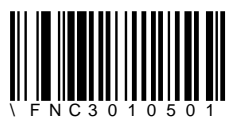

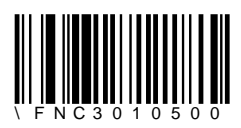

#### 2. Switch For Recognition Type

User can open or close the recognition of any type of barcode by manual. Open means scan the setting barcode -"Enable" of corresponding barcode type; close means scan the setting barcode – "Disable" of corresponding barcode type. Because the setting barcode is CODE 128, so the CODE128 barcode can't be closed.

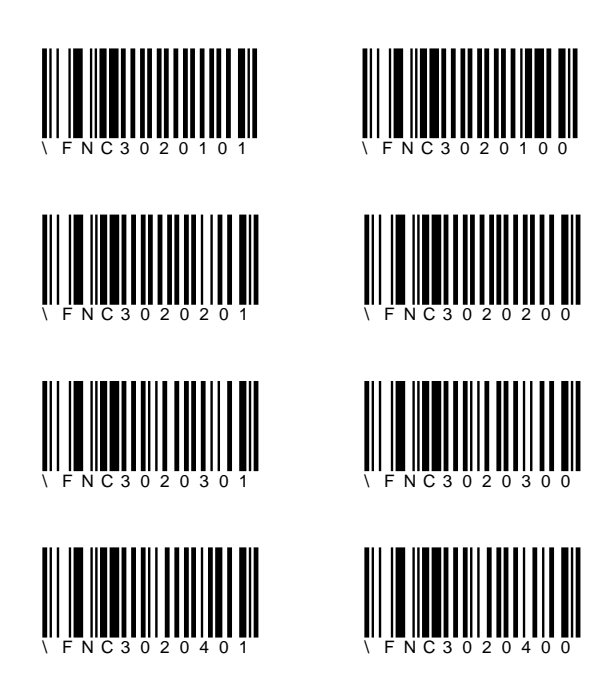

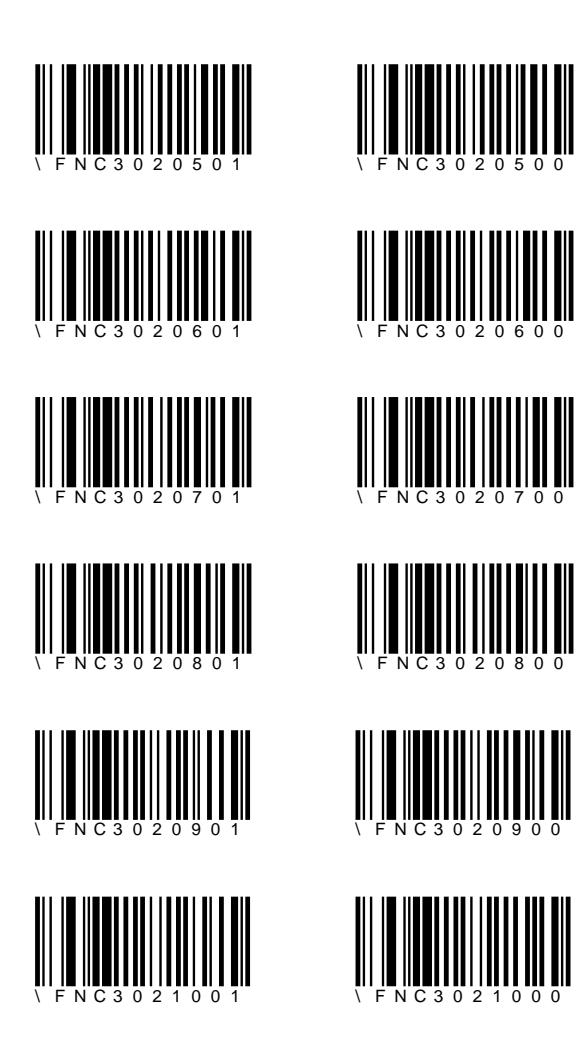

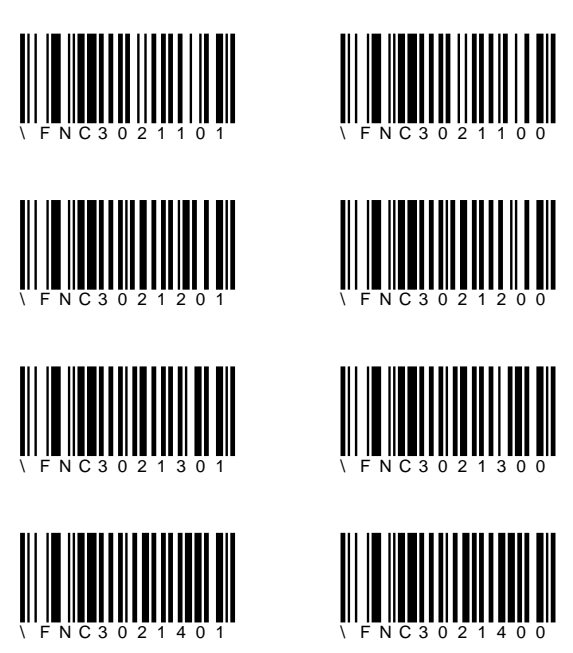

3. Length Configuration

These setting barcode is used for setting the maximum length and minimum length of corresponding barcode type. If the maximum length and minimum length are set to be 0, which means it is set to recognize random length. The setting process is as following,

(1) Scan the "maximum length setting" barcode of corresponding barcode type;

(2) Scan digital barcode; please see "Digital barcode" in page 29, scanning the digit. Such as if need to input 15, then should first scan digital barcode "1" and then scan digital barcode "5".

(3) Scan setting barcode "confirm", check page 30. If do not confirm, then all the previous setting will become invalid.

For example: setting the maximum length of CODE93 to be 25 bits:

- (1) Scan "CODE 93 Maximum Length"
- (2) Scan "Digit 2"
- (3) Scan "Digit 5"
- (4) Scan "Setting Confirm"

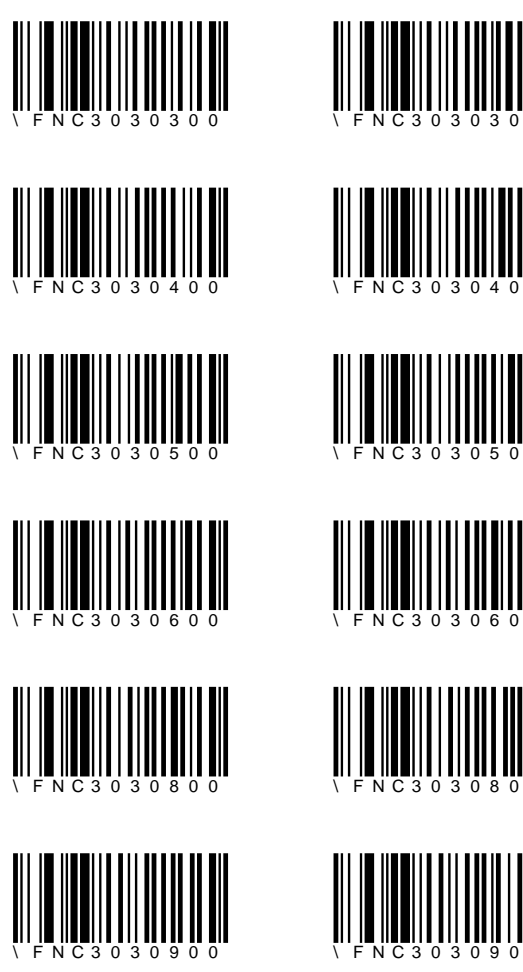

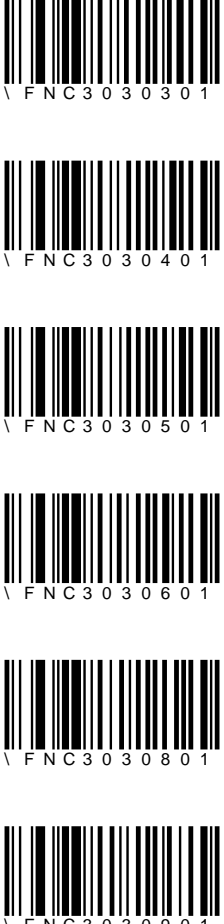

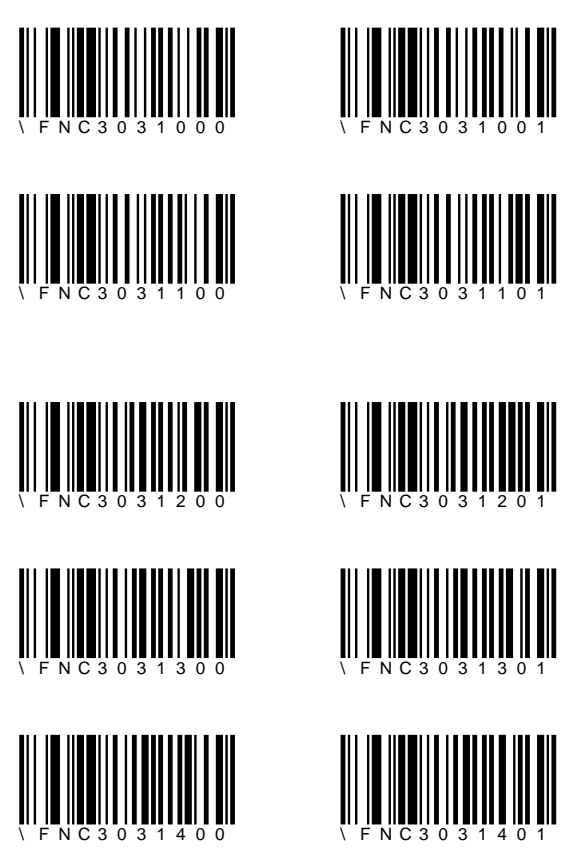

4. Check Code Output Switch Setting

These code is used to setting whether output the check code of corresponding barcode type. User can open or close the check codes' output of designated barcode type. Open means scan setting barcode "check code output enable" of corresponding barcode type; close means scan setting barcode "check code output Disable" of corresponding barcode type.

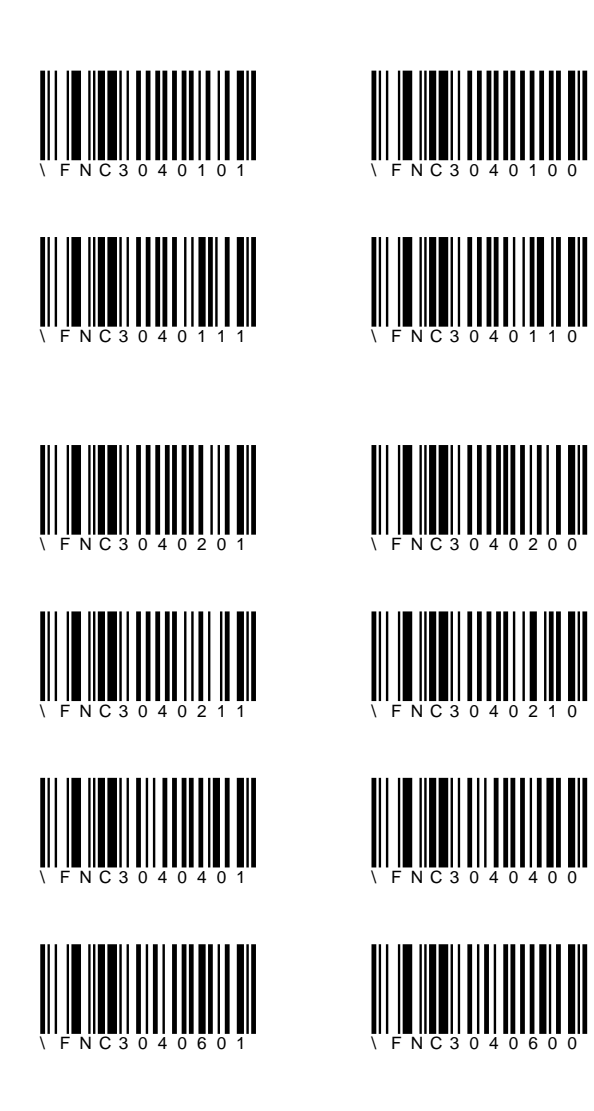

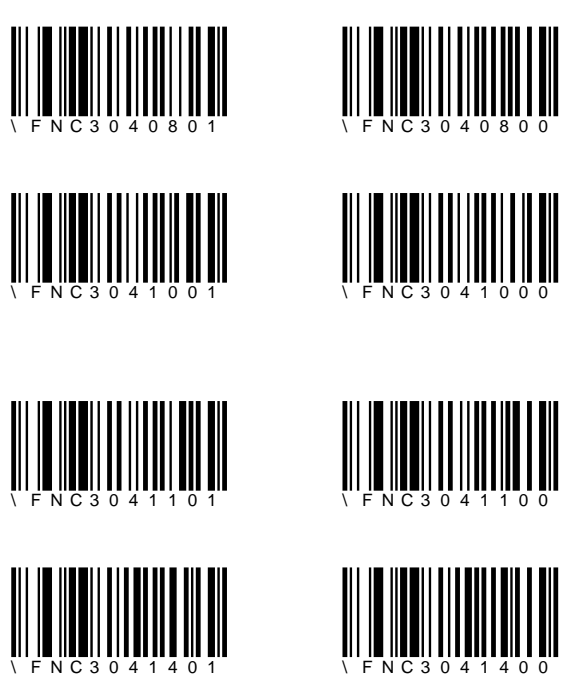

5. Error Check Switch Settings

There is error-checking code for some barcode type. The code value can be used for checking whether the barcode is recognized correctly or not. If open this function, means use check code to calibrated with barcode characters, if calibrate error, then it would be considered as misrecognition, cannot output barcode. User can open or close the error-checking of a barcode by manual according to user's needs. Scan the setting barcode "Error-checking Enable" of corresponding barcode type can open this function; scanning the setting barcode "Error-checking Disable" of corresponding barcode type can close.

Warning: Because check code not only can be used to checkout, but also can be used as barcode character, so users should use this function prudently before confirming the specific property of barcode that recognized.

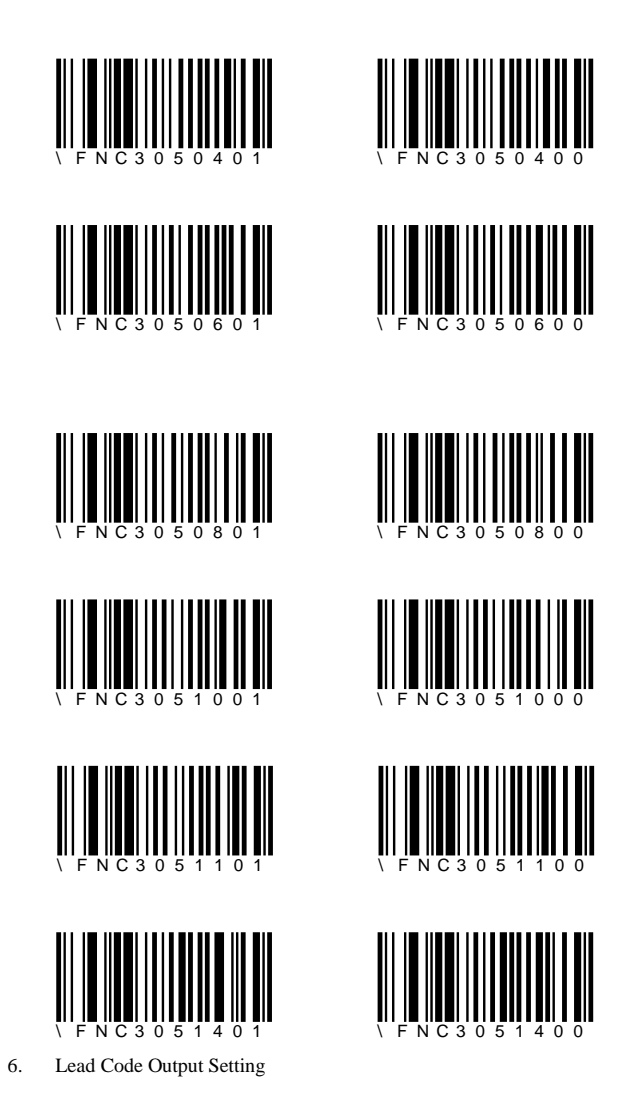

These setting barcode is used to set whether output the lead code of corresponding barcode. User can open or close the lead code outputting by manual according to user's need. Open means scan the setting barcode "lead code enable" of corresponding barcode; close means scan the "lead code disable" of corresponding barcode.

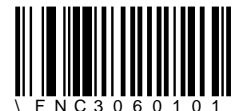

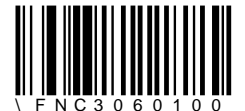

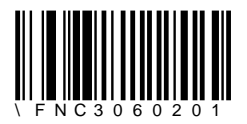

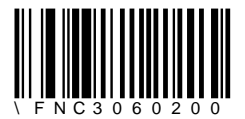

7. Complement Code Output Switch Settings

These setting barcode is used to set whether output the complement code of corresponding barcode. Users can open and close the fill code outputting of a barcode by manual according to user's need. Open means scan the barcode "Fill code outputting enable" of corresponding barcode; close means scan the barcode "Fill code outputting Disable" of corresponding barcode.

Open: When the complement code cannot be recognized correctly, it will be considered as wrong recognition, would not output barcode; when the complement code can be recognized correctly, barcode character will be output with complement code character;

Close: No matter whether there is complement code for the barcode, complement code would not be output;

Auto: When complement code can be recognized, barcode character will be output with complement code character; when complement code cannot be recognized, only barcode character will be output.

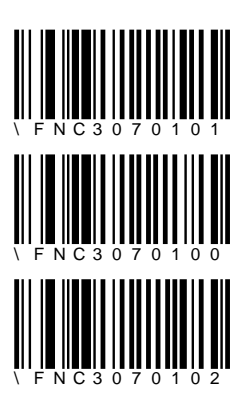

8. FULL ASCII Switch Setting

This setting is only effective to barcode type CODE 39 because only CODE39 has FULL ASCII conversion. User can open or close FULL ASCII switch setting by manual according to user's requirement.

Open: recognize barcode CODE39 of FULL ASCII CODE.

Close: only recognize normal barcode CODE 39;

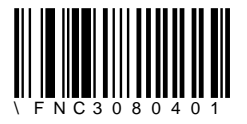

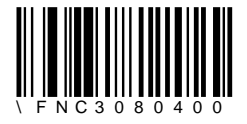

9. Only Digit Recognition of Barcode- Switch Setting In order to increase the recorded number of barcode, user can set the mode to be "Only Digit Recognition of Barcode", which could double the recorded number.

Recognition All Letters & Digits of Barcode

When Scan "HYCOCMD-ALLBAR", recognize all letters and digits of barcode. At this time, if barcode less than or equal to 15 characters (including Enter or Tab character), the maximum recorded number is 512 bar codes. When record reach 500 bar codes, scanner head will close. More than 15 and less than or equal to 30 characters (including Enter or Tab character), the maximum recorded number is 256 bar codes; when record reach 250 bar codes, scanner head will close. More then or 30 and less than or equal to 45 characters (including Enter or Tab character), the maximum recorded number is 170 bar codes, when record already 166 bar codes, scanner head will close.

When scan "HYCOCMD-NUMBAR", only recognize the digits of barcode, ignore letters. At that time, if barcode less than or equal to 30 characters (including Enter or Tab character), the maximum recorded number is 512 bar codes. When record reach 500 bar codes, scanner head will close. More than 30 and less than or equal to 60 characters (including enter and tab character), the maximum recorded number is 256 bar codes, when record reach 250 bar codes, scanner head will close.

Scanner default value: all letters and digits of recognized barcode, which is "HYCOCMD-ALLBAR".

10. Digit Barcode

Digit barcode 0~9, is the Auxiliary barcode of setting barcode.

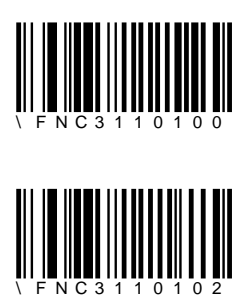

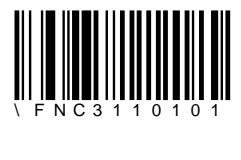

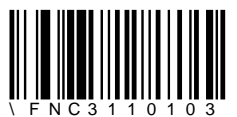

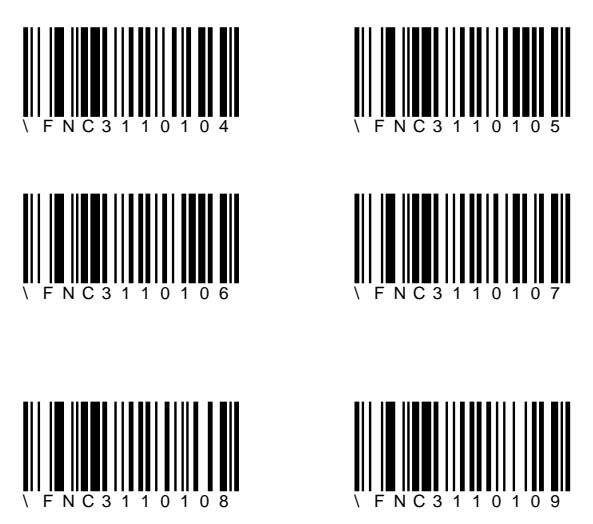

11. Configuration Confirm & Cancel

"Confirm" and "Cancel" barcode, is the Auxiliary barcode of setting barcode.

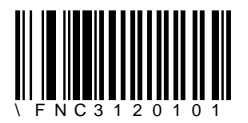

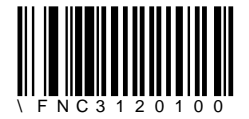

12. Power Setting

This is advanced setting; users can set the corresponding power of barcode scanner according to the actual application. Users should use this setting prudently, before setting, please consult distributor or our factory.

| Power Grade | Barcode | Transmission Range |
|-------------|---------|--------------------|
|-------------|---------|--------------------|

| Grade 8<br>(the max<br>power, factory<br>default ) | H Y C O C M D - P W R 2 0 | 200 Meters |
|----------------------------------------------------|---------------------------|------------|
| Grade 7                                            | HYCOCMD-PWR17             | 160 Meters |
| Grade 6                                            | HYCOCMD-PWR14             | 120 Meters |
| Grade 5                                            | HYCOCMD-PWR11             | 100 Meters |
| Grade 4                                            | HYCOCMD-PWR08             | 80 Meters  |
| Grade 3                                            | HYCOCMD-PWR05             | 60 Meters  |
| Grade 2                                            | HYCOCMD-PWR02             | 40 Meters  |
| Grade 1                                            | HYCOCMD-PWR01             | 20 Meters  |

#### 13. Advanced Setting

Warning: Should install serial port driver after changing into serial mode. If do not install driver, then every time connecting to USB, will get popup installation indication; also cannot change back to keyboard mode anymore, and the read barcode data can't be transmitted.